# Paxton

## Net2 APN-1138-SE

## Använda Anpassade kortadministratörer

Krav

- Net2 passersystem v5.0 eller högre
- Kräver programvaran Net2 Pro
- Behörighet på nivåerna Systemtekniker eller Administratör.
- Se <u>www.paxton.info/720</u> för minimispecifikationer och kompatibilitetsinformation

OBS: Paxton Connect Admin stöder inte anpassade kortadministratörer.

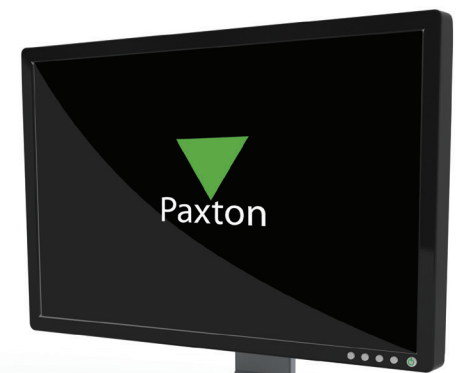

#### Om

Operatörer som använder programvaran Net2 kan ges olika grad av behörighet i syfte att begränsa passermöjligheterna och höja säkerheten. Anpassade kortadministratörer kan ha olika behörighetsnivåer - du kan begränsa operatörernas behörighet till specifika avdelningar eller tillträdesnivåer.

### Ställa in programmet

1. Öppna Net2, välj menyn Val och därefter Behörigheter för hyresvärd-hyresgäst.

2. Ange namnet på operatören och välj sedan Lägg till.

| Lista på nuvarande anpassade kortadministratörer |                              |
|--------------------------------------------------|------------------------------|
|                                                  |                              |
| Anpassade kortadminstratörer                     | Lägg till<br>Radera          |
|                                                  | Redigera                     |
|                                                  |                              |
|                                                  |                              |
|                                                  |                              |
|                                                  | Anpassade kortadminstratörer |

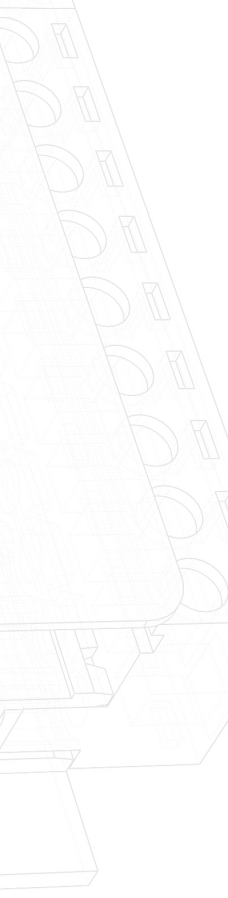

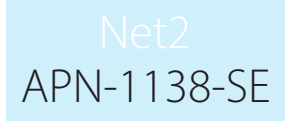

3. Välj de avdelningar som operatören ska kunna administrera.

| 1: | Välj vilka avdı                 | elningar operatörer | med dessa rätti | gheter kan se                                                          |        |         |   |  |
|----|---------------------------------|---------------------|-----------------|------------------------------------------------------------------------|--------|---------|---|--|
|    | 🥵 (ingen)<br>🥵 R & D<br>🕵 Sales |                     |                 | > (<br><<br>>> (<br></th <th>🕵 Alla</th> <th></th> <th></th> <th></th> | 🕵 Alla |         |   |  |
|    | •                               | III                 | 4               |                                                                        | • 111  |         | 4 |  |
|    |                                 |                     |                 | ( As but                                                               |        | Million |   |  |

4. Välj de behörighetsnivåer som ska gälla för avdelningarna.

| Anpassade kortadminstratörer        |                                             |                   |  |
|-------------------------------------|---------------------------------------------|-------------------|--|
| 2 : Väli vilka behidighetsnivåer og | peratörer med dessa rättigheter kan använda |                   |  |
|                                     |                                             |                   |  |
| Ingen behörighet                    | Alla 🔰                                      |                   |  |
| Alla dörrar, Arbetstid              |                                             |                   |  |
|                                     | >>>                                         |                   |  |
|                                     |                                             |                   |  |
|                                     |                                             |                   |  |
|                                     |                                             |                   |  |
|                                     | •                                           | - B               |  |
|                                     |                                             |                   |  |
|                                     |                                             |                   |  |
|                                     | Avbryt < Tillbaka                           | Nästa > Verkställ |  |
|                                     |                                             |                   |  |
|                                     |                                             |                   |  |
|                                     |                                             |                   |  |
|                                     |                                             |                   |  |

5. Välj om operatören ska ha tillåtelse att visa händelser och rapporter.

| Anpassade kortadminstratörer                              |
|-----------------------------------------------------------|
| 3 : Tillåt denna kortadministratör att se händelser? 🔽    |
| 4 : Skriv in namnet på den anpassade kortadministratören. |
|                                                           |
|                                                           |
| Avbrut (Tillbaka) Nästa > Verkställ                       |

Obs: Om hyresgäster får rätt att se händelser kommer de att få full sökbehörighet för att kunna granska alla händelser i systemet. Dessutom får de behörighet att se alla befintliga inpasseringsrapporter och kan även skapa nya rapporter. Kontrollera dina lokala dataskyddsbestämmelser innan du kryssar för detta alternativ och godkänn även varningsmeddelandet som visas.

| Net2 Passersystem                                                                                                    | ×                                                                                                    |
|----------------------------------------------------------------------------------------------------|----------------------------------------------------------------------------------------------------|
| Paxton har sett till att deras produkter erbjuder den funktionalitet som<br>det så att när tillstånd att visa händelser ges så innebär detta att anvä<br>personer utanför deras organisation.<br>Genom att markera det här fältet godkänner du att du är ansvarig för<br>Paxton tar inte ansvar för att dess användare följer den allmänna data | rrävs för att följa lagstiftningen om skydd av personuppgifter om de används korrekt. Dock är<br>ndare kommer att kunna visa händelser (som klassificeras som personuppgifter) som rör<br>len information det innehåller och all vidare användning av denna information.<br>skyddsförordningen (GDPR) och erbjuder ingen rådgivning om hur efterlevnad kan uppnås. |
| 6. När detta är klart, välj "Avsluta".                                                                                                    |                                                                                                    |
| En ny operatör med de behörigheter som sk<br>användare som är synliga. Nya användare kan                                                                                                    | apades ovan är nu begränsad till enkel administration av de<br>skapas.                                                                                                    |
| Det skapade operatörsprivilegiet kan använda<br>OBS: Operatörer med behörigheter som skap<br>Net2:s kortdesigner.                                                                                                    | s för nya eller befintliga operatörer i operatörsmenyn.<br>Dats ovan kommer inte att kunna se användardata i realtid i                                                                                                    |